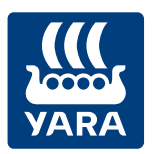

#### **Knowledge grows**

# Anleitung zum Bestellen eines Atfarm Abonnements und N-Testers

## Methode 1:

1. Loggen Sie sich in Ihr Atfarm-Konto ein oder registrieren Sie sich.

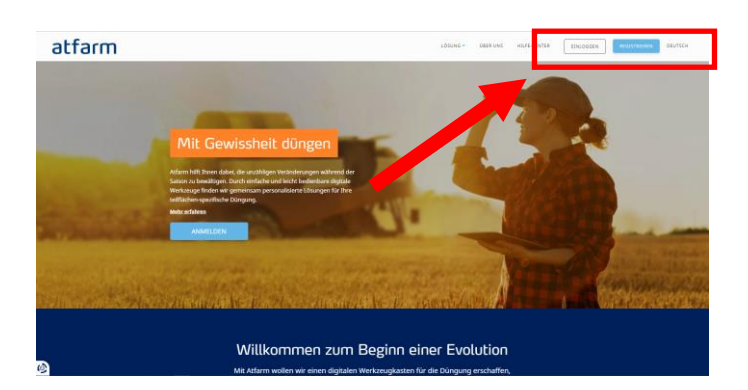

2. Klicken Sie auf **Upgrade** unten links in ihrem Display. (Falls Ihnen das Upgrade-Symbol nicht angezeigt wird, scrollen Sie nach unten und lesen Sie bei Methode 2 weiter.

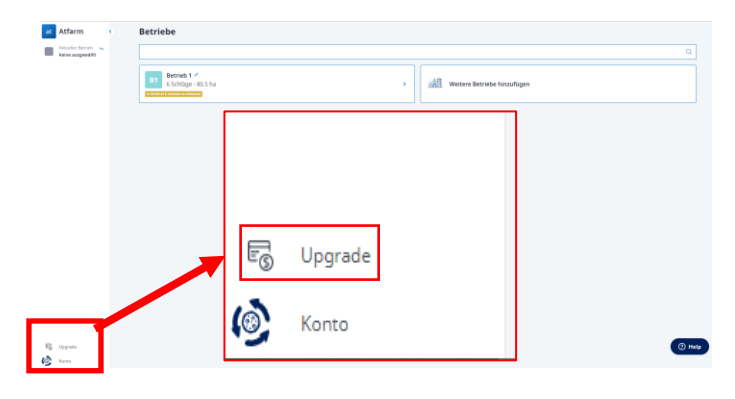

 Jetzt können Sie zwischen den verfügbaren Abonnements wählen, welches Sie bestellen möchten.

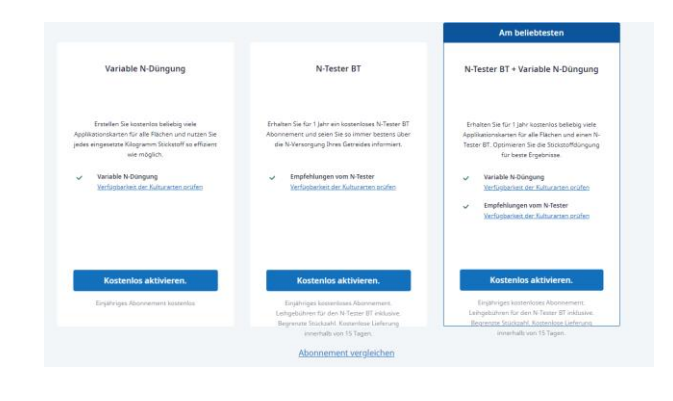

 Folgen Sie den Anweisungen auf dem Bildschirm und Sie erhalten das von Ihnen gewählte Abonnement und ggf. den N-Tester BT.

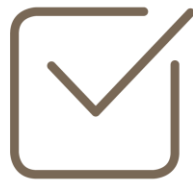

YARA GmbH & Co. KG

+49 2594 798-0

HRA3975 www.yara.de

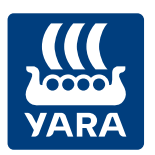

#### **Knowledge grows**

## Methode 2 (Wenn das Upgrade Symbol nicht verfügbar ist):

atfarm

Atfarm

1. Loggen Sie sich in Ihr Atfarm-Konto ein oder registrieren Sie sich.

2. Klicken Sie auf Konto unten links in ihrem Display.

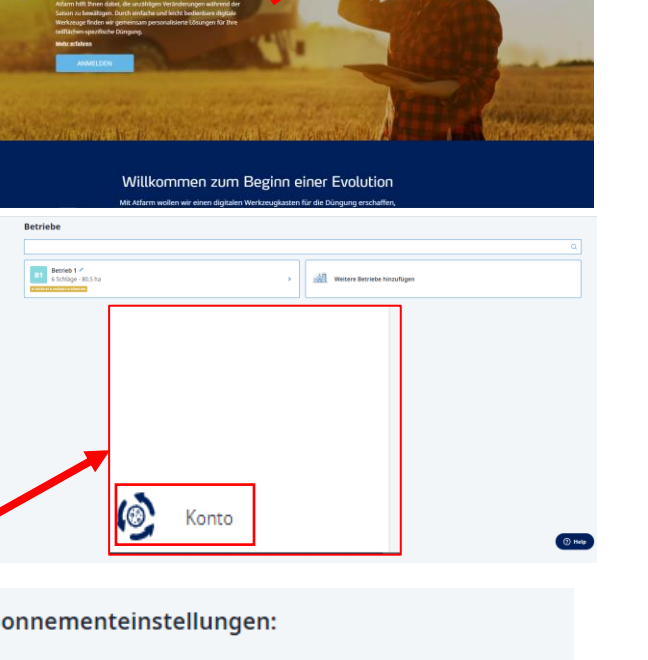

3. Klicken Sie auf Zahlungs- und Versandsinformationen

Abonnementeinstellungen:

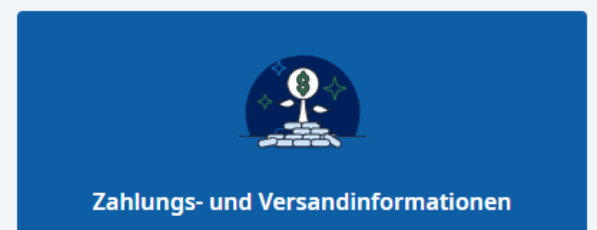

4. Klicken Sie auf Abonnements ansehen

### Zahlung und Abonnements

**Aktive Abonnements** 

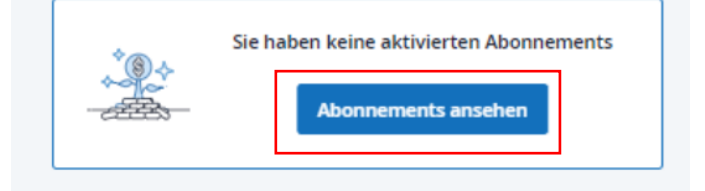

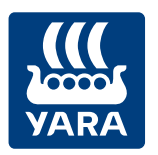

## Knowledge grows

5. Jetzt können Sie zwischen den verfügbaren Abonnements wählen, welches Sie bestellen möchten.

6. Folgen Sie den Anweisungen auf dem Bildschirm und Sie erhalten das von Ihnen gewählte Abonnement und ggf. den N-Tester BT.

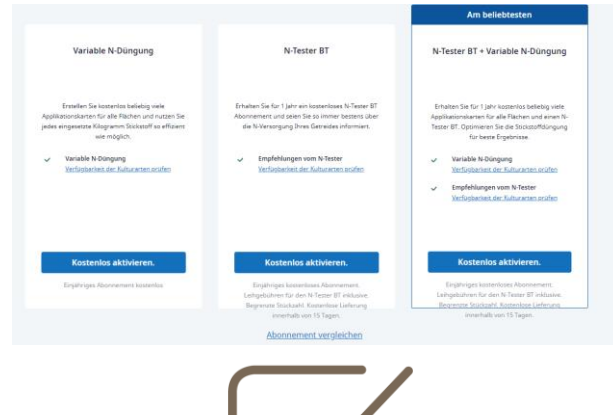

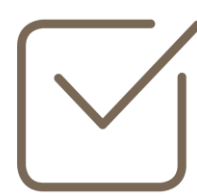